## **UM11494** FRDMGD31ECNEVM half-bridge evaluation board Rev. 1 – 20 November 2020

User guide

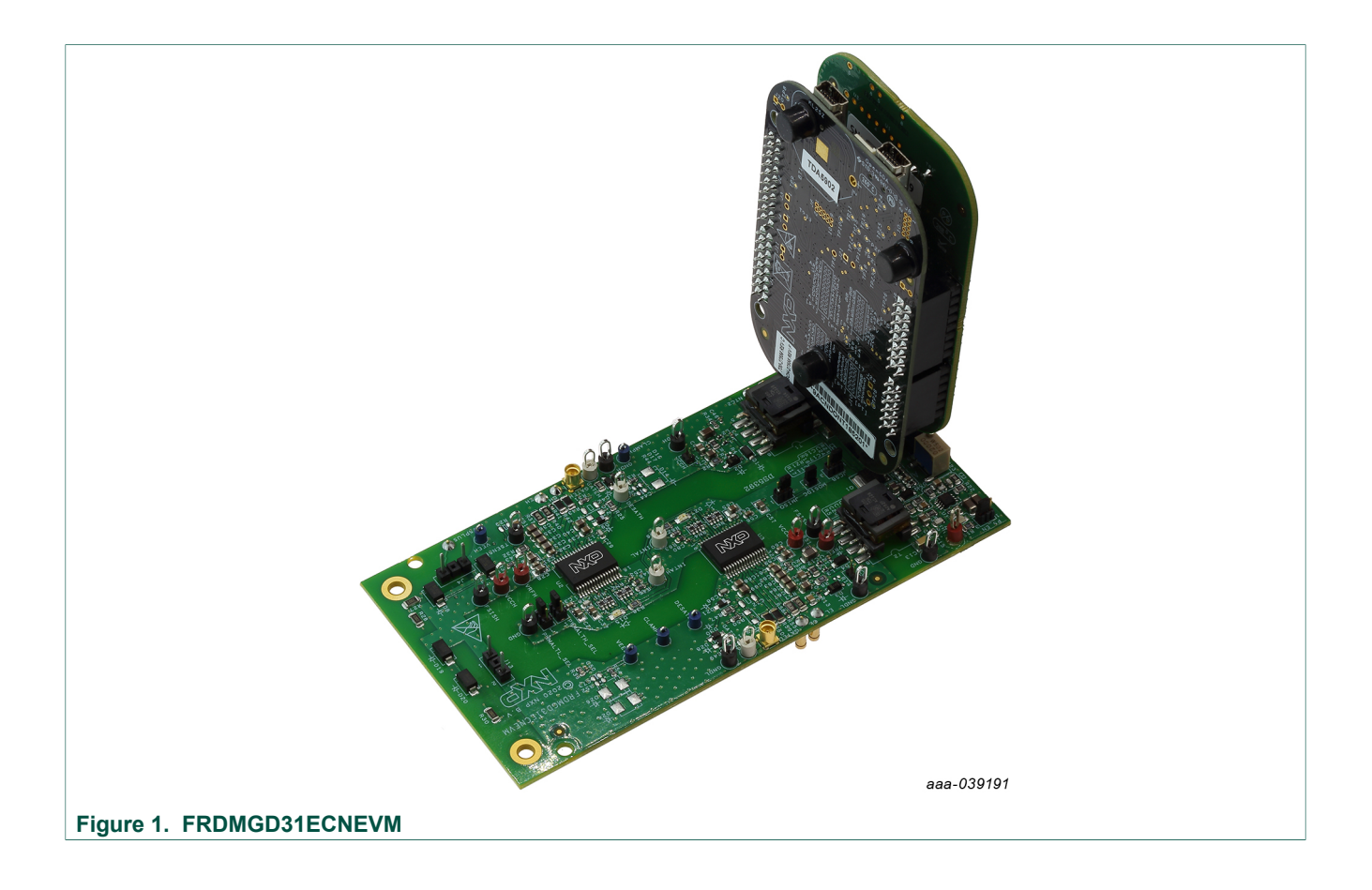

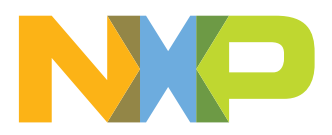

#### FRDMGD31ECNEVM half-bridge evaluation board

#### **Important Notice**

NXP provides the enclosed product(s) under the following conditions:

This evaluation kit is intended for use of ENGINEERING DEVELOPMENT OR EVALUATION PURPOSES ONLY. It is provided as a sample IC pre-soldered to a printed circuit board to make it easier to access inputs, outputs, and supply terminals. This evaluation board may be used with any development system or other source of I/O signals by simply connecting it to the host MCU or computer board via off-the-shelf cables. This evaluation board is not a Reference Design and is not intended to represent a final design recommendation for any particular application. Final device in an application will be heavily dependent on proper printed circuit board layout and heat sinking design as well as attention to supply filtering, transient suppression, and I/O signal quality.

The goods provided may not be complete in terms of required design, marketing, and or manufacturing related protective considerations, including product safety measures typically found in the end product incorporating the goods. Due to the open construction of the product, it is the user's responsibility to take any and all appropriate precautions with regard to electrostatic discharge. In order to minimize risks associated with the customers applications, adequate design and operating safeguards must be provided by the customer to minimize inherent or procedural hazards. For any safety concerns, contact NXP sales and technical support services.

Should this evaluation kit not meet the specifications indicated in the kit, it may be returned within 30 days from the date of delivery and will be replaced by a new kit.

NXP reserves the right to make changes without further notice to any products herein. NXP makes no warranty, representation or guarantee regarding the suitability of its products for any particular purpose, nor does NXP assume any liability arising out of the application or use of any product or circuit, and specifically disclaims any and all liability, including without limitation consequential or incidental damages. Typical parameters can and do vary in different applications and actual performance may vary over time. All operating parameters, including Typical, must be validated for each customer application by customer's technical experts.

NXP does not convey any license under its patent rights nor the rights of others. NXP products are not designed, intended, or authorized for use as components in systems intended for surgical implant into the body, or other applications intended to support or sustain life, or for any other application in which the failure of the NXP product could create a situation where personal injury or death may occur.

Should the Buyer purchase or use NXP products for any such unintended or unauthorized application, the Buyer shall indemnify and hold NXP and its officers, employees, subsidiaries, affiliates, and distributors harmless against all claims, costs, damages, and expenses, and reasonable attorney fees arising out of, directly or indirectly, any claim of personal injury or death associated with such unintended or unauthorized use, even if such claim alleges NXP was negligent regarding the design or manufacture of the part.

## 1 Introduction

This document is the user guide for the FRDMGD31ECNEVM half-bridge evaluation board. This document is intended for the engineers involved in the evaluation, design, implementation, and validation of GD3100. This document covers connecting the hardware, installing the software and tools, configuring the environment and using the kit.

The FRDMGD31ECNEVM is a half-bridge evaluation kit populated with two GD3100 single channel IGBT gate drive devices on a half-bridge evaluation board with pin configuration compatible with Econo IGBTs.

The kit includes the Freedom KL25Z microcontroller hardware for interfacing a PC installed with SPIGen software for communication to the SPI registers on the GD3100 gate drive devices in either daisy chain or standalone configuration.

## 2 Finding kit resources and information on the NXP web site

NXP Semiconductors provides online resources for this evaluation board and its supported device(s) on <u>http://www.nxp.com</u>.

The information page for FRDMGD31ECNEVM evaluation board is at <u>http://www.nxp.com/FRDMGD31ECNEVM</u>. The information page provides overview information, documentation, software and tools, parametrics, ordering information and a **Getting Started** tab. The **Getting Started** tab provides quick-reference information applicable to using the FRDMGD31ECNEVM evaluation board, including the downloadable assets referenced in this document.

## 2.1 Collaborate in the NXP community

The NXP community is for sharing ideas and tips, ask and answer technical questions, and receive input on just about any embedded design topic.

The NXP community is at <u>http://community.nxp.com</u>.

## 3 Getting ready

Working with the FRDMGD31ECNEVM requires the kit contents, additional hardware and a Windows PC workstation with installed software.

## 3.1 Kit contents

- · Assembled and tested evaluation board in an anti-static bag
- FRDM-KL25Z connected to translator board (3.3 V to 5.0 V)
- Cable, USB type A male/type mini B male 3 ft
- Quick start guide

### 3.2 Additional hardware

In addition to the kit contents, the following hardware is necessary or beneficial when working with this kit.

- IGBT or SiC MOSFET module in EconoDUAL<sup>™</sup> package
- DC link capacitor compatible with IGBT or SiC MOSFET module

UM11494

© NXP B.V. 2020. All rights reserved.

- 50 mil jumpers for configuration
- 50 µH, high current air core inductor for double pulse testing
- HV power supply with protection shield and hearing protection
- 25 V, 1.0 A DC power supply
- · Pulse generator
- TEK MSO 4054 500 MHz 2.5 GS/s 4-channel oscilloscope
- Rogowski coil, PEM Model CWT Mini HF60R or CTW MiniHF30 (smaller diameter)
- Two isolated high voltage probes (CAL Test Electric CT2593-1, LeCroy AP030)
- Four low voltage probes
- Two digital voltmeters

## 3.3 Windows PC workstation

This evaluation board requires a Windows PC workstation. Meeting these minimum specifications should produce great results when working with this evaluation board.

• Windows XP or higher operating system

#### 3.4 Software

Installing software is necessary to work with this evaluation board. All listed software is available on the evaluation board's information page at <a href="http://www.nxp.com/">http://www.nxp.com/</a> FRDMGD31ECNEVM.

 SPI Generator (SPIGen) software, version 7.1.8 or later, a Graphical User Interface (GUI) <u>http://www.nxp.com/SPIGEN</u>

## 4 Getting to know the hardware

The NXP analog product development boards provide an easy-to-use platform for evaluating NXP products. The boards support a range of analog, mixed-signal and power solutions. They incorporate monolithic integrated circuits and system-in-package devices that use proven high-volume technology. NXP products offer longer battery life, a smaller form factor, reduced component counts, lower cost and improved performance in powering state-of-the-art systems.

### 4.1 Kit overview

## 4.1.1 FRDMGD31ECNEVM features

- Capability to connect to SiC MOSFET or IGBT modules with an EconoDUAL<sup>™</sup> footprint for half-bridge evaluations
- Daisy chain SPI communication capable
- Power supply and fail-safe jumper configurable
- Easy access power, ground and signal test points

### 4.1.2 Voltage domains, GD3100 pinout, logic header and IGBT pinout

Low voltage domain is 12 V VPWR domain that interfaces with the MCU and GD3100 control registers through the 24-pin connector interface.

#### FRDMGD31ECNEVM half-bridge evaluation board

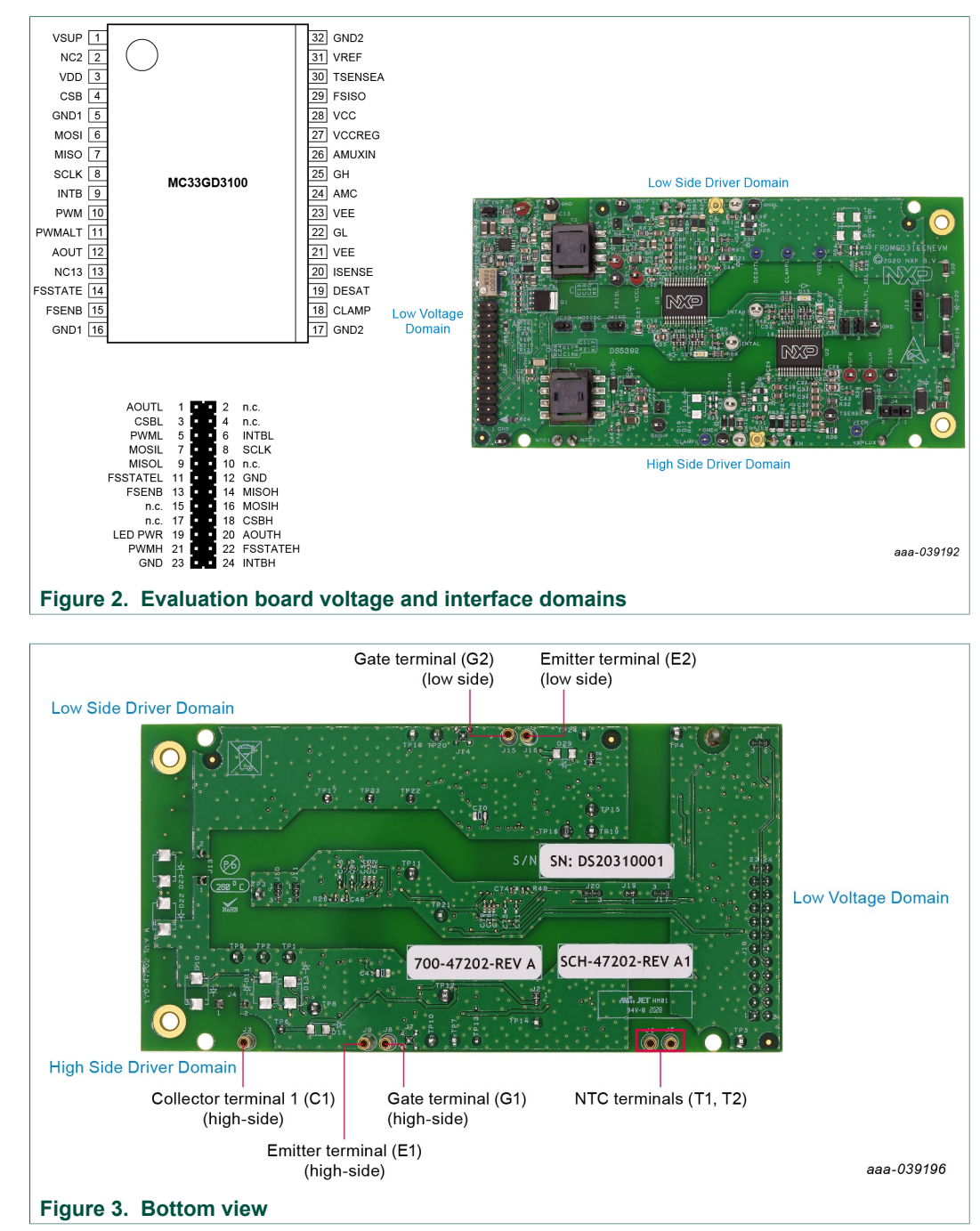

Low-side driver and high-side driver domains are driver control interfaces to IGBT single phase connections and test points.

#### Table 1. Evaluation board voltage and interface domains

| Pin | Name  | Function                             |
|-----|-------|--------------------------------------|
| 1   | AOUTL | Duty cycle encoded signal (low-side) |
| 2   | VSUP  | Power input (+12 V)                  |
| 3   | CSBL  | Chip select bar (low-side)           |
| 4   | VDD   | 5.0 V power                          |

#### FRDMGD31ECNEVM half-bridge evaluation board

| Pin | Name     | Function                                  |
|-----|----------|-------------------------------------------|
| 5   | PWML     | PWM input (low-side)                      |
| 6   | INTBL    | Interrupt bar (low-side)                  |
| 7   | MOSIL    | Master out slave in (low-side)            |
| 8   | SCLK     | Serial clock input                        |
| 9   | MISOL    | Master in slave out (low-side)            |
| 11  | FSSTATEL | Fail-safe state (low-side)                |
| 12  | GND      | Ground                                    |
| 13  | FSENB    | Fail-safe enable (high-side and low-side) |
| 14  | MISOH    | Master in slave out                       |
| 15  | n.c.     | not connected                             |
| 16  | MOSIH    | Master out slave in                       |
| 17  | n.c.     | not connected                             |
| 18  | CSBH     | Chip select bar (high-side)               |
| 19  | n.c.     | not connected                             |
| 20  | AOUTH    | Duty cycle encoded signal (high-side)     |
| 21  | PWMH     | PWM input (high-side)                     |
| 22  | FSSTATEH | Fail-safe state (high-side)               |
| 23  | GND      | Ground                                    |
| 24  | INTBH    | Interrupt bar (high-side)                 |

## 4.2 Featured components

### 4.2.1 Advanced IGBT gate driver

#### 4.2.1.1 General description

The GD3100 is an advanced single channel gate driver for IGBTs. Integrated Galvanic isolation and low on-resistance drive transistors provide high charging and discharging current, low dynamic saturation voltage and rail-to-rail gate voltage control.

Current and temperature sense minimizes IGBT stress during faults. Accurate and configurable under voltage lockout (UVLO) provides protection while ensuring sufficient gate drive voltage headroom.

The GD3100 autonomously manages severe faults and reports faults and status via INTB pin and a SPI interface. It is capable of directly driving gates of most IGBTs. Self test, control and protection functions are included for design of high reliability systems (ASIL C/D). It meets the stringent requirements of automotive applications and is fully AEC-Q100 grade 1 qualified.

#### 4.2.1.2 Features

- Compatible with current sense and temp sense IGBTs
- Fast short-circuit protection for IGBTs with current sense feedback
- · Compliant with ASIL D ISO 26262 functional safety requirements
- · SPI interface for safety monitoring, programmability and flexibility
- Integrated Galvanic signal isolation

#### FRDMGD31ECNEVM half-bridge evaluation board

- Integrated gate drive power stage capable of 15 A peak source and sink
- · Interrupt pin for fast response to faults
- · Compatible with negative gate supply
- Compatible with 200 V to 1700 V IGBTs, power range > 125 kW
- AEC-Q100 grade 1 qualified

#### 4.2.2 Test points

All test points are clearly marked on the evaluation board. The following figure shows the location of various test points.

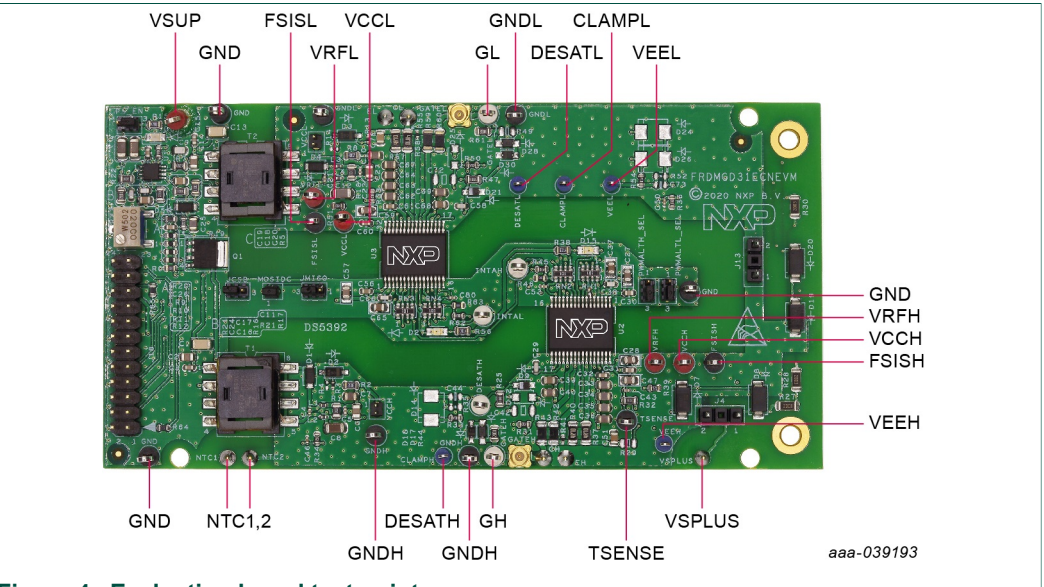

Figure 4. Evaluation board test points

#### Table 2. Evaluation board test point descriptions

| Name                    | Definitions                                                                                        |
|-------------------------|----------------------------------------------------------------------------------------------------|
| Low voltage domain      |                                                                                                    |
| GND1, GND2, GND3        | Grounding points for low voltage domain                                                            |
| VSUP                    | Primary power supply for low voltage domain compatible with 12 V automotive battery                |
| Low-side driver domain  |                                                                                                    |
| VCCL                    | Positive voltage supply test point for isolated circuitry and low-side driver gate of IGBT         |
| GNDL2, GNDL3            | Low-side driver ground point                                                                       |
| FSISL                   | LV domain FSISO pin test point that controls Fail-safe state                                       |
| GL                      | IGBT gate test point on low-side driver domain which is the charging pin of IGBT gate              |
| DESATL                  | $V_{DS}$ desaturation test point connected to low-side driver DESAT pin and circuitry              |
| VRFL                    | Internally regulated reference voltage test point for HV domain (5.0 V). For analog ADC and logic. |
| VEEL                    | Negative gate supply test point                                                                    |
| High-side driver domain |                                                                                                    |

UM11494 User guide © NXP B.V. 2020. All rights reserved.

### FRDMGD31ECNEVM half-bridge evaluation board

| Name         | Definitions                                                                                        |
|--------------|----------------------------------------------------------------------------------------------------|
| VCCH         | Positive voltage supply test point for isolated circuitry and high-side driver gate of IGBT        |
| GNDH2, GNDH3 | High-side driver ground point                                                                      |
| FSISH        | HV domain FSISO pin test point that controls Fail-safe state                                       |
| GH           | IGBT gate test point on high-side driver domain which is the charging pin of IGBT gate             |
| DESATH       | $V_{DS}$ desaturation test point connected to high-side driver DESAT pin and circuitry             |
| VRFH         | Internally regulated reference voltage test point for HV domain (5.0 V). For analog ADC and logic. |
| VEEH         | Negative gate supply test point                                                                    |

## 4.2.3 Power supply and jumper configurations

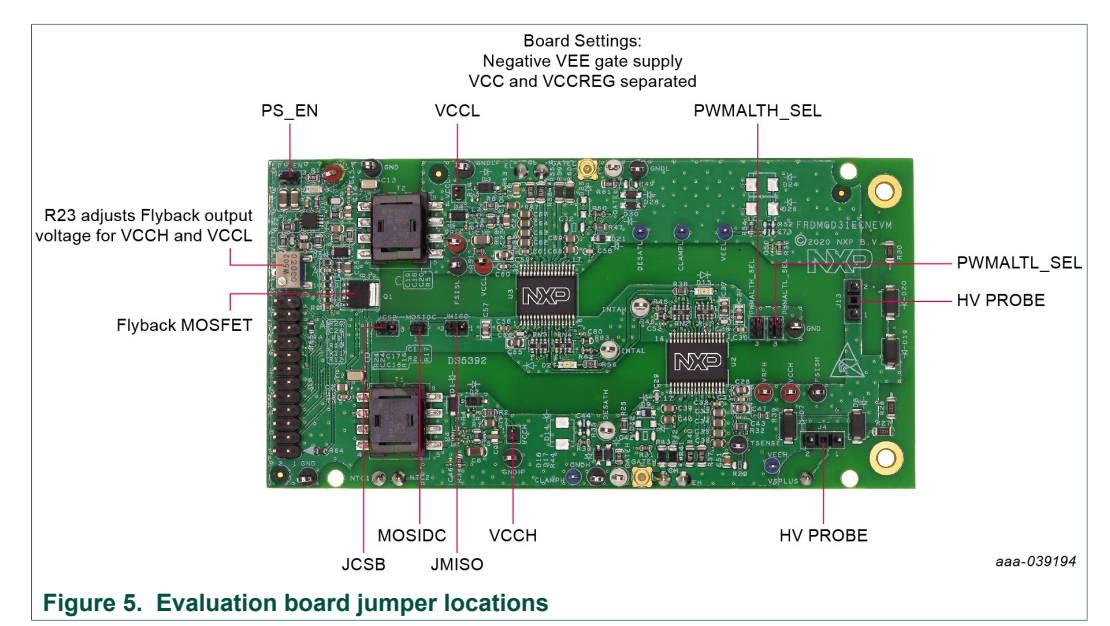

## Table 3. Evaluation board jumper descriptions

| Jumper      | Position | Function                                                            |  |  |  |
|-------------|----------|---------------------------------------------------------------------|--|--|--|
| JCSB        | 1-2      | SPI communicates to HS/LS GD3100 individually                       |  |  |  |
|             | 2-3      | SPI in Daisy chain mode (shared CSB signal)                         |  |  |  |
| MOSIDC      | OPEN     | Daisy chain operation                                               |  |  |  |
|             | Shorted  | Normal operation                                                    |  |  |  |
| JMISO       | 1-2      | Daisy chain operation                                               |  |  |  |
|             | 2-3      | Normal operation                                                    |  |  |  |
| PWMALTL_SEL | 1-2      | Enables dead time fault protection                                  |  |  |  |
|             | 2-3      | Disables dead time fault protection (use for short-circuit testing) |  |  |  |
| PWMALTH_SEL | 1-2      | Enables dead time fault protection                                  |  |  |  |
|             | 2-3      | Disables dead time fault protection (use for short-circuit testing) |  |  |  |

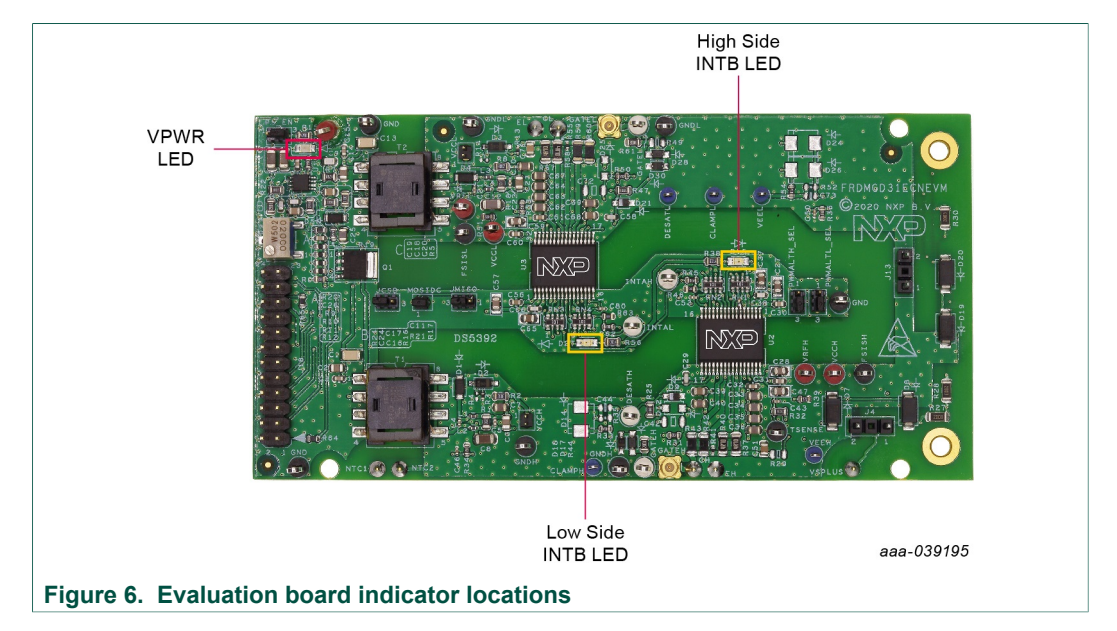

## 4.2.4 LED interrupt indicators

#### Table 4. Evaluation board indicator descriptions

| LED            | Description                                                                                                    |
|----------------|----------------------------------------------------------------------------------------------------|
| Low-side INTB  | Connected to the INTB output pin of low-side driver indicating reported fault status when On (active low)            |
| High-side INTB | Connected to the INTB interrupt output pin of high-side driver indicating reported fault status when On (active low) |

## 4.3 Schematic, board layout and bill of materials

The schematic, board layout and bill of materials for the FRDMGD31ECNEVM evaluation board are available at <u>http://www.nxp.com/FRDMGD31ECNEVM</u>.

## 4.4 Kinetis KL25Z freedom board

The Freedom KL25Z is an ultra-low-cost development platform for Kinetis<sup>®</sup> L Series KL1x (KL14/15) and KL2x (KL24/25) MCUs built on Arm<sup>®</sup> Cortex<sup>®</sup>-M0+ processor.

#### FRDMGD31ECNEVM half-bridge evaluation board

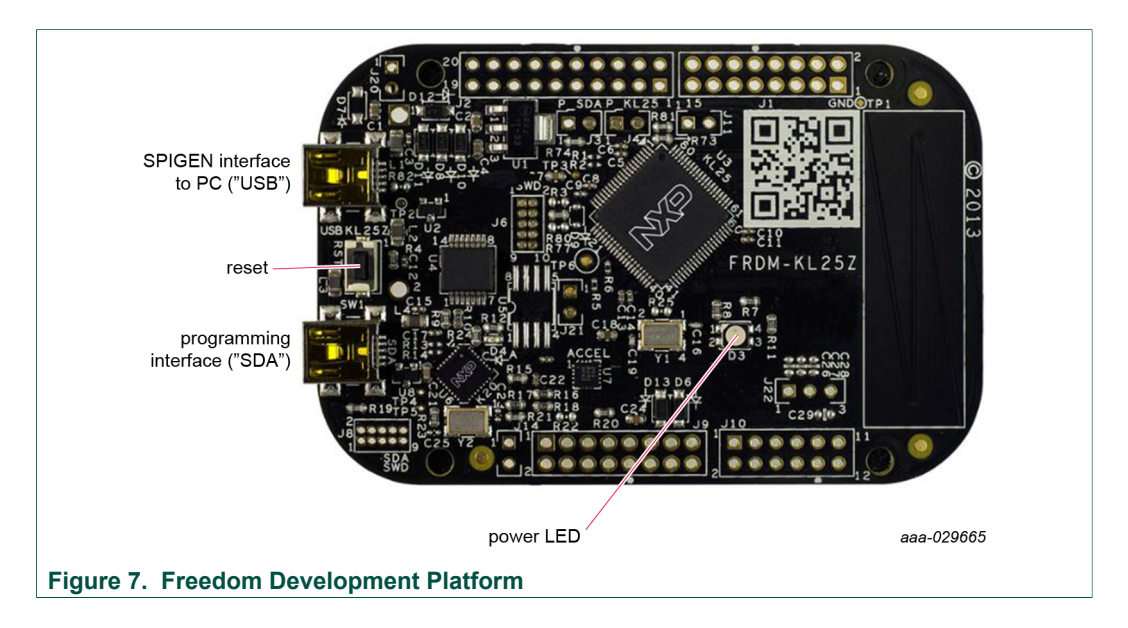

## 4.5 3.3 V to 5.0 V translator board

GD3100 translator enables level shifting of signals from 3.3 V to 5.0 V SPI communication.

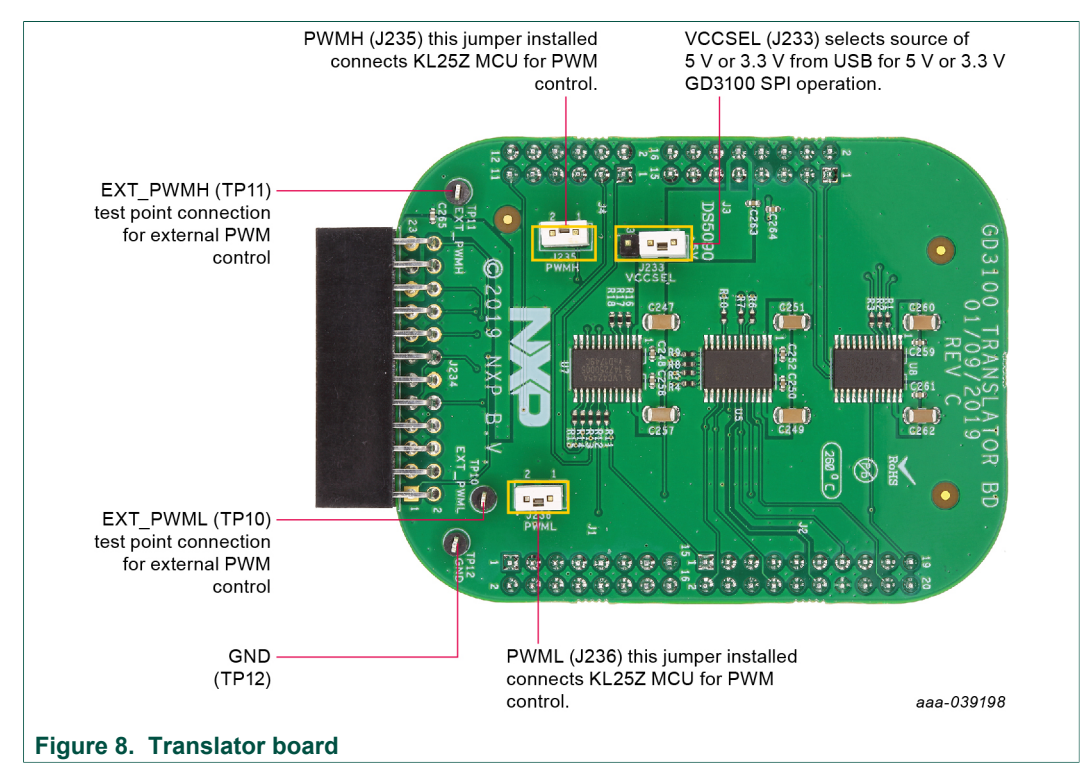

## 5 Configuring the hardware for startup

Figure 9 presents a typical hardware configuration.

UM11494 User guide © NXP B.V. 2020. All rights reserved.

## **NXP Semiconductors**

# UM11494

#### FRDMGD31ECNEVM half-bridge evaluation board

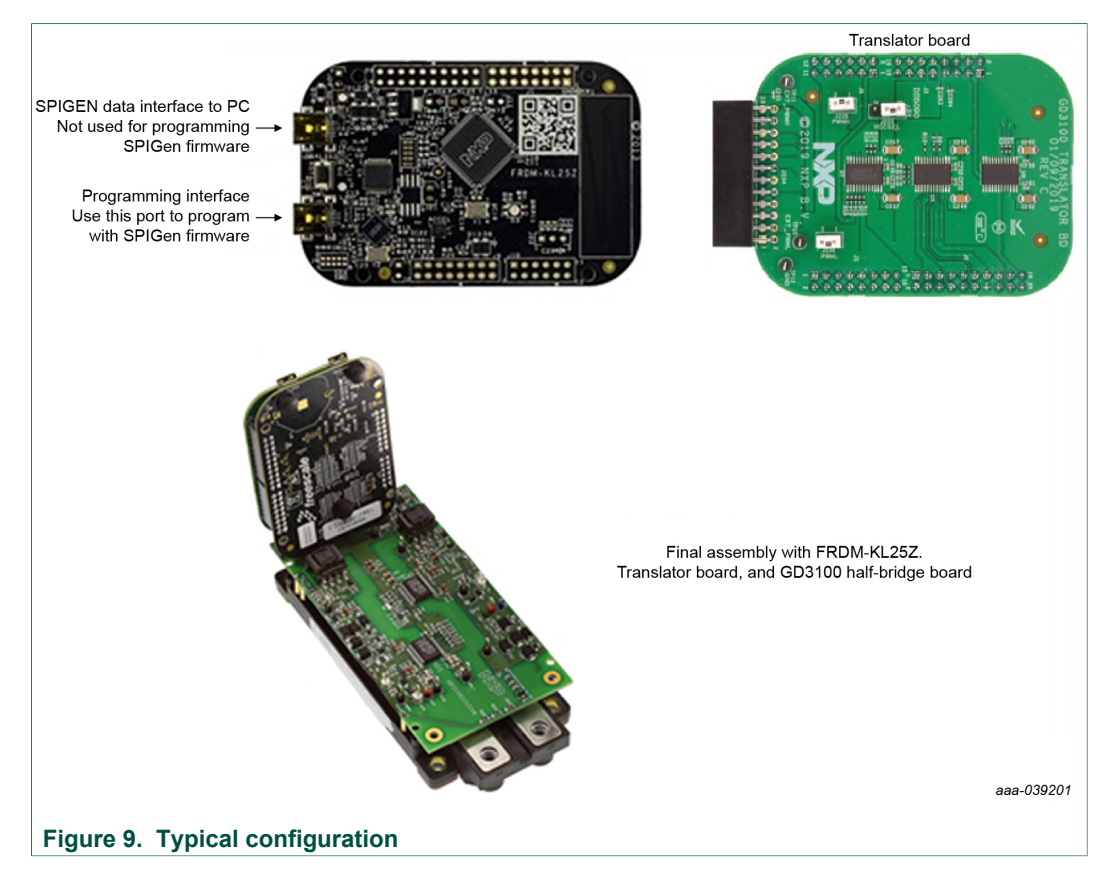

To configure the hardware and workstation, complete the following procedure:

- 1. Connect FRDM-KL25Z and translator board with FRDMGD31ECNEVM half-bridge evaluation board (see Figure 9) by attaching to the 24-pin header in the correct orientation.
- Attach the FRDMGD31ECNEVM to an IGBT module as desired with socket pins firmly on the module pin connections. Half-bridge board jumpers will be pre-installed from the factory and configured for SPI communication in a non-daisy chain SPI configuration. If SPI daisy chain communication is desired, see <u>Section 4.2.3 "Power supply and jumper</u> <u>configurations"</u>.
- Attach 12 V DC power supply to VPWR connection on half-bridge board and low voltage domain GND test point connection on half-bridge board.
   Note: Be sure to ground to low voltage domain for VPWR connection (see Figure 2).
- 4. Connect USB cable from USBKL25Z USB mini connection to Windows based PC USB port. KL25Z will be pre-installed with firmware from factory. Follow steps in <u>Section 6 "Preparing graphical user interface operating environment"</u> for downloading and installing SPIGEN SPI generator software from <u>http://www.nxp.com</u>.
- 5. With SPIGEN GUI installed and application running on Window based PC re-connect USB cable. A pop-up should appear indicating connection to the FRDM-KL25Z board.
- Enable the 12 V DC power supply to the VPWR low voltage domain. The SPIGEN GUI, enables you to READ and WRITE registers on each GD3100 gate driver on either SPI0 (low-side) or SPI1 (high-side). Follow examples in <u>Section 7.1</u> <u>"Configuration register"</u> for details.
- Observe VCCL and VCCH voltage levels on the low-side and high-side high voltage domains respectively. These are set to provide the gate drive high levels from the fly-

back transformers and are isolated from the low voltage domain and from each other and have isolated grounds. VCCL (low-side) and VCCH (high-side) will be at ~17 V with VEE set to ~-3.3 V which will be the swing levels of the gate driver PWM signals.

8. With a DC link voltage supplied and an inductive load connected to the IGBT module, double pulse and short-circuit testing can be performed utilizing the SPIGEN pulse test functions in conjunction with the FRDMGD31ECNEVM half-bridge evaluation board. Use test points to observe desired signals.

**Note:** For double pulse and short-circuit tests, ensure J235 and J236 are populated on translator board (see Figure 8). These jumpers need to be open if supplying PWM signal externally.

## 6 Preparing graphical user interface operating environment

- 1. Install the firmware and MCU code.
  - The kit ships with KL25Z MCU firmware already installed. If for any reason the KL25Z MCU firmware needs to be re-installed follow this procedure. Hold down the reset button on the KL25Z board and connect a mini USB B cable from the PC to the Programming interface SDA USB port. Release the reset button. The PC shows a drive called **E:/BOOTLOADER** or something similar. Copy the SDA file (*MSD-DEBUG-FRDM-KL25Z Pemicro v118.SDA*) to the **E:/BOOTLOADER** drive.
  - Unplug and re-plug the USB cable to the same location to restart and activate the new firmware (do not hold the reset button this time). The drive name changes to E:/FRDM-KL25Z or something similar. Copy the file UsbSpiDongleKL25Z\_GD3100\_545.srec to the E:/FRDM-KL25Z drive. Unplug USB cable. Firmware files are available with SPIGEN install which can be downloaded from NXP.com and can be found in SPIGEN install directory folder.
- 2. Run SPIGEN SPI generator software installer to install SPIGEN on PC.
- 3. Run SPIGEN with KL25Z board connected.
  - Connect the PC to the mini USB B cable into the "USBKL25Z" USB port on the KL25Z board.
  - Open the SPIGen software on the PC. At the bottom of the page you should see *SPI dongle Firmware Ver. 5.4.7 or later.*

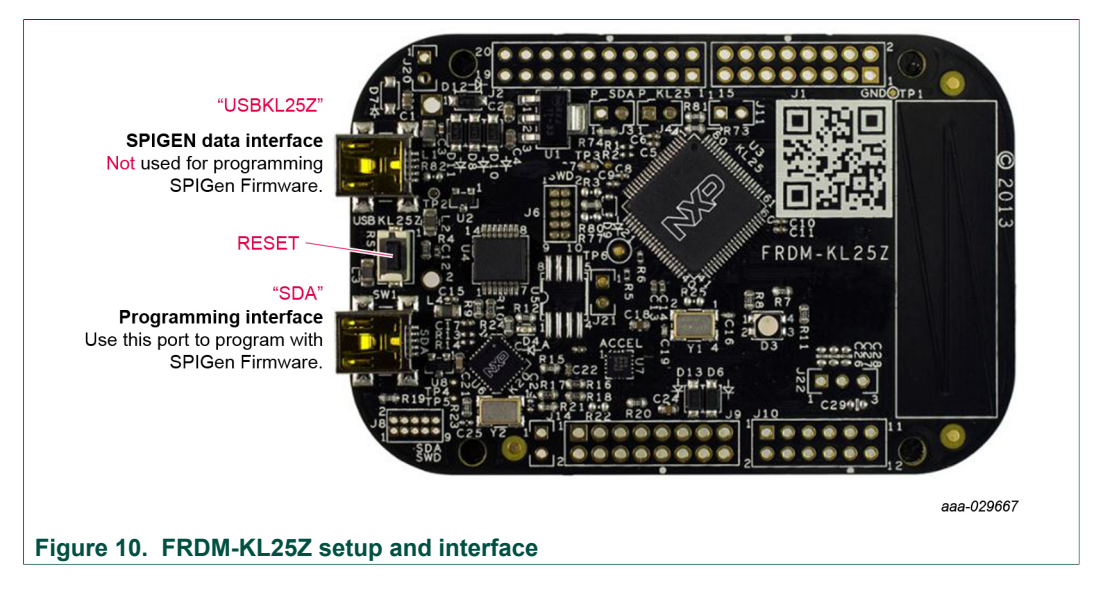

## 7 Using SPIGEN GUI

See <u>Figure 11</u> for SPIGEN Graphical User Interface for GD3100 internal register read and write access. It also includes the daisy chain read and write access when configured for daisy chain operation on certain GD3100 registers.

|                                                                                                    | I file fot Vere Configuration L                                                                                                    | USE IS 517 Dongle Help<br>20 22 22 20 29 39 38 27 30 54 33 22 13 39 9 7 4 5 4 3 2 1 1<br>27 29 22 22 20 19 38 17 38 55 44 31 22 13 10 9 8 7 4 5 4 3 2 1 1<br>29 20 22 20 19 38 17 38 55 44 31 21 13 10 9 8 7 4 5 4 3 2 1 0<br>97 10 56 10 501 1 1 1 1 1 1 1 1 1 1 1 1 1 1 1 1 | Allows selecting<br>.ow Side (SPI 0) o |
|----------------------------------------------------------------------------------------------------|----------------------------------------------------------------------------------------------------|----------------------------------------------------------------------------------------------------|----------------------------------------|
|                                                                                                    | Device Vere         3 ×           □         Generic           □         Single Command           □         Single Command           □         MC3813           □         MC3813           □         MC3813           □         MC3814           □         Conjourdo           □         Conjourdo | perstrog Node 1<br>AOUT 5600M ANC TEMPERS 550 21T0 ACTOMP 05AT 5C5N6 OCDNS Read Ger Bits<br>perstrog Node 2<br>PSSOEN BST COUPE REST - Read Ger Bits<br>Bit                                                                                                    | rogramming                             |
| Allows navigation to screens<br>controlling Mode, configuration<br>and Status registers.<br>Also opens a "Pulse Test"<br>screen for double pulse testing<br>and short circuit testing. | MC3399     MC33978     MC33020     MC3301020     MC3301020     MC3301039     MC3301039     MC3001482001     MC3000     MC3001     MC3001                                                                                                    | Represent Workhow         Denty Chain Test Denfexts           Number of Devoces                                                                                                    |                                        |
|                                                                                                    | Ready                                                                                                    | Device 2 AUUT SECREV AVIC THIPSING SSD 2.170 ACTCLIMP DESKT SCENIG OCCHE Genering Mode 3                                                                                                    | Jse to check for<br>atest version      |
|                                                                                                    |                                                                                                    | L                                                                                                    | aaa-029                                |
| 1. Device View                                                                                                    |                                                                                                    |                                                                                                    |                                        |
| 2. Command View                                                                                                    |                                                                                                    |                                                                                                    |                                        |
| 3. SPI Words                                                                                                    |                                                                                                    |                                                                                                    |                                        |
| Eiguro 11 SDIGEN                                                                                                    | GUI                                                                                                    |                                                                                                    |                                        |

- 1. **Device View**: The **Device View** contains folders for SPIGen-supported devices. Each device folder contains device-specific functions and commands.
- 2. **Command View**: The **Command View** provides the interaction interface to the selected functions or commands, as selected in the **Device View**.
- 3. **SPI Words**: The **SPI Words** section displays the latest SPI word sent and latest SPI word received. The SPI words are displayed in RAW format (32-bit).

## 7.1 Configuration register

See GD3100 data sheet for SPI configuration register descriptions.

## **NXP Semiconductors**

# UM11494

#### FRDMGD31ECNEVM half-bridge evaluation board

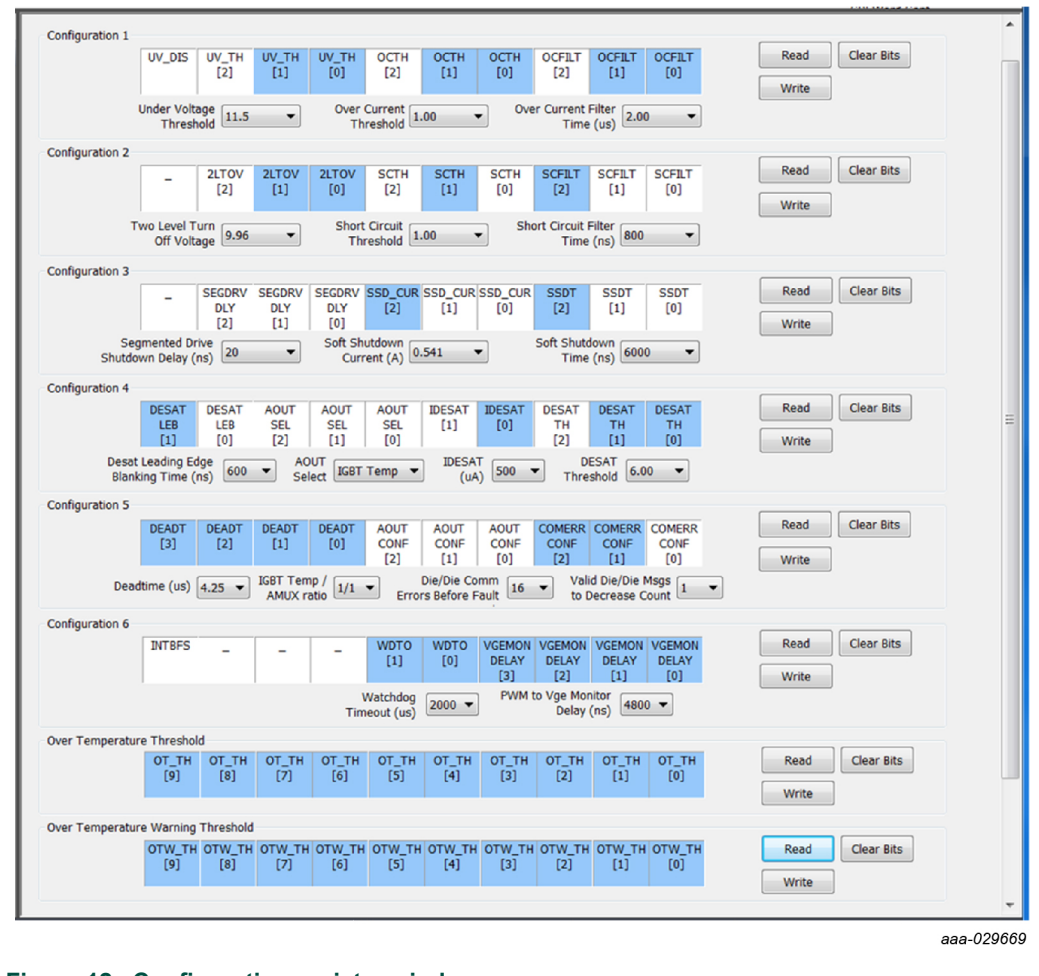

Figure 12. Configuration register window

## 7.2 Status and mask register

See GD3100 data sheet for SPI configuration register descriptions.

|               | VCCOV   | VCCREG        | VSUPOV  | OTSD_IC | OTSD    | OTW     | CLAMP        | DESAT          | SC             | OC             | Read Clear Bits |
|---------------|---------|---------------|---------|---------|---------|---------|--------------|----------------|----------------|----------------|-----------------|
|               |         | UV            |         |         |         |         |              |                |                |                | Write           |
| atus Mask 1 — |         |               |         |         |         |         |              |                |                |                |                 |
|               | VCCOVM  | VCCREG<br>UVM | VSUPOVM | -       | OTSDM   | OTWM    | CLAMPM       | -              | -              | -              | Read Clear Bits |
| atus 2        |         |               |         |         |         |         |              |                |                |                |                 |
|               | BIST    | VDD           | DTFLT   | SPIERR  | CONFCRC | VGE     | WDOG         | COM            | VREF           | VEE            | Read Clear Bits |
|               | 1.012   | 0101          |         |         | LINK    |         |              | LINK           |                |                | Write           |
| atus Mask 2   |         |               |         |         |         |         |              |                |                |                |                 |
|               | -       | -             | DTFLTM  | SPIERRM | CONFCRC | VGE     | WDOG<br>FLTM | COM<br>ERRM    | VREF           | VEEM           | Read Clear Bits |
|               |         |               |         |         | Ererer  |         |              | 2.001          |                |                | Write           |
| atus 3        |         |               |         |         |         |         |              |                |                |                |                 |
|               | -       | -             | -       | FSISO   | PWM     | PWMALT  | FSSTATE      | FSENB          | INTB           | VGE            | Read Clear Bits |
|               |         |               |         |         |         |         |              |                |                |                | Write           |
| quest ADC Cor | nmand   |               |         |         |         |         |              |                |                |                |                 |
|               | -       | -             | -       | -       | -       | -       | -            | AMUXSEL<br>[2] | AMUXSEL<br>[1] | AMUXSEL<br>[0] | Read Clear Bits |
|               |         |               |         |         |         |         |              | 140            |                | 100            | Write           |
| quest ADC Res | ponse   |               |         |         |         |         |              |                |                |                |                 |
| ecimal Value  | ADCVAL  | ADCVAL        | ADCVAL  | ADCVAL  | ADCVAL  | ADCVAL  | ADCVAL       | ADCVAL         | ADCVAL         | ADCVAL<br>[0]  | Clear Bits      |
| 0             | [9]     | [0]           |         | [9]     | [9]     | 1.4     | 1.01         | [4]            |                | [V]            |                 |
| quest BIST Re | gister  |               |         |         |         |         |              |                |                |                |                 |
| Command       | DEODICT | DEODICT       | DECORET | DEODICT | DEORICE | DEODICT | DEODICE      | DEODICT        | DEODICT        | DEODICT        | Read Clear Bits |
| Response      | [9]     | [8]           | [7]     | [6]     | [5]     | [4]     | [3]          | [2]            | [1]            | [0]            | Write           |
|               |         |               |         |         |         |         |              |                |                |                |                 |

## 8 References

[1] **FRDMGD31ECNEVM** — detailed information on this board, including documentation, downloads, and software and tools

http://www.nxp.com/FRDMGD31ECNEVM

[2] GD3100 — product information on Advanced single-channel gate driver for Insulated Gate Bipolar Transistors (IGBTs) <u>http://www.nxp.com/GD3100</u>

## 9 Revision history

| Revision history |          |                 |  |  |  |  |
|------------------|----------|-----------------|--|--|--|--|
| Rev              | Date     | Description     |  |  |  |  |
| v.1              | 20201120 | Initial version |  |  |  |  |

UM11494

#### FRDMGD31ECNEVM half-bridge evaluation board

## **10** Legal information

## **10.1 Definitions**

**Draft** — The document is a draft version only. The content is still under internal review and subject to formal approval, which may result in modifications or additions. NXP Semiconductors does not give any representations or warranties as to the accuracy or completeness of information included herein and shall have no liability for the consequences of use of such information.

## **10.2 Disclaimers**

Limited warranty and liability - Information in this document is believed to be accurate and reliable. However, NXP Semiconductors does not give any representations or warranties, expressed or implied, as to the accuracy or completeness of such information and shall have no liability for the consequences of use of such information. NXP Semiconductors takes no responsibility for the content in this document if provided by an information source outside of NXP Semiconductors. In no event shall NXP Semiconductors be liable for any indirect, incidental, punitive, special or consequential damages (including - without limitation - lost profits, lost savings, business interruption, costs related to the removal or replacement of any products or rework charges) whether or not such damages are based on tort (including negligence), warranty, breach of contract or any other legal theory. Notwithstanding any damages that customer might incur for any reason whatsoever, NXP Semiconductors' aggregate and cumulative liability towards customer for the products described herein shall be limited in accordance with the Terms and conditions of commercial sale of NXP Semiconductors.

**Right to make changes** — NXP Semiconductors reserves the right to make changes to information published in this document, including without limitation specifications and product descriptions, at any time and without notice. This document supersedes and replaces all information supplied prior to the publication hereof.

Applications — Applications that are described herein for any of these products are for illustrative purposes only. NXP Semiconductors makes no representation or warranty that such applications will be suitable for the specified use without further testing or modification. Customers are responsible for the design and operation of their applications and products using NXP Semiconductors products, and NXP Semiconductors accepts no liability for any assistance with applications or customer product design. It is customer's sole responsibility to determine whether the NXP Semiconductors product is suitable and fit for the customer's applications and products planned, as well as for the planned application and use of customer's third party customer(s). Customers should provide appropriate design and operating safeguards to minimize the risks associated with their applications and products. NXP Semiconductors does not accept any liability related to any default, damage, costs or problem which is based on any weakness or default in the customer's applications or products, or the application or use by customer's third party customer(s). Customer is responsible for doing all necessary testing for the customer's applications and products using NXP Semiconductors products in order to avoid a

default of the applications and the products or of the application or use by customer's third party customer(s). NXP does not accept any liability in this respect.

Suitability for use in automotive applications — This NXP Semiconductors product has been qualified for use in automotive applications. Unless otherwise agreed in writing, the product is not designed, authorized or warranted to be suitable for use in life support, life-critical or safety-critical systems or equipment, nor in applications where failure or malfunction of an NXP Semiconductors product can reasonably be expected to result in personal injury, death or severe property or environmental damage. NXP Semiconductors and its suppliers accept no liability for inclusion and/or use of NXP Semiconductors products in such equipment or applications and therefore such inclusion and/or use is at the customer's own risk.

**Export control** — This document as well as the item(s) described herein may be subject to export control regulations. Export might require a prior authorization from competent authorities.

Evaluation products — This product is provided on an "as is" and "with all faults" basis for evaluation purposes only. NXP Semiconductors, its affiliates and their suppliers expressly disclaim all warranties, whether express, implied or statutory, including but not limited to the implied warranties of non-infringement, merchantability and fitness for a particular purpose. The entire risk as to the quality, or arising out of the use or performance, of this product remains with customer. In no event shall NXP Semiconductors, its affiliates or their suppliers be liable to customer for any special, indirect, consequential, punitive or incidental damages (including without limitation damages for loss of business, business interruption, loss of use, loss of data or information, and the like) arising out the use of or inability to use the product, whether or not based on tort (including negligence), strict liability, breach of contract, breach of warranty or any other theory, even if advised of the possibility of such damages. Notwithstanding any damages that customer might incur for any reason whatsoever (including without limitation, all damages referenced above and all direct or general damages), the entire liability of NXP Semiconductors, its affiliates and their suppliers and customer's exclusive remedy for all of the foregoing shall be limited to actual damages incurred by customer based on reasonable reliance up to the greater of the amount actually paid by customer for the product or five dollars (US\$5.00). The foregoing limitations, exclusions and disclaimers shall apply to the maximum extent permitted by applicable law, even if any remedy fails of its essential purpose.

**Translations** — A non-English (translated) version of a document is for reference only. The English version shall prevail in case of any discrepancy between the translated and English versions.

## 10.3 Trademarks

Notice: All referenced brands, product names, service names and trademarks are the property of their respective owners.

NXP — is a trademark of NXP B.V. SMARTMOS — is a trademark of NXP B.V.

### FRDMGD31ECNEVM half-bridge evaluation board

## **Tables**

| Tab. 1. | Evaluation   | board   | voltage    | and     | interface |
|---------|--------------|---------|------------|---------|-----------|
|         | domains      |         |            |         | 5         |
| Tab. 2. | Evaluation b | oard te | st point c | lescrij | otions7   |

## **Figures**

Fig. 1. Fig. 2.

Fig. 3. Fig. 4.

| 5                                      |          |                                |    |
|----------------------------------------|----------|--------------------------------|----|
| FRDMGD31ECNEVM1                        | Fig. 7.  | Freedom Development Platform   | 10 |
| Evaluation board voltage and interface | Fig. 8.  | Translator board               | 10 |
| domains5                               | Fig. 9.  | Typical configuration          | 11 |
| Bottom view5                           | Fig. 10. | FRDM-KL25Z setup and interface | 12 |
| Evaluation board test points7          | Fig. 11. | SPIGEN GUI                     | 13 |
| Evaluation board jumper locations8     | Fig. 12. | Configuration register window  | 14 |

Tab. 3.

Fig. 5. E Fig. 6. Evaluation board indicator locations ......9

Evaluation board jumper descriptions ......8 Tab. 4. Evaluation board indicator descriptions ......9

| Fig. 8.  | Translator board                | 10 |
|----------|---------------------------------|----|
| Fig. 9.  | Typical configuration           | 11 |
| Fig. 10. | FRDM-KL25Z setup and interface  | 12 |
| Fig. 11. | SPIGEN GUI                      | 13 |
| Fig. 12. | Configuration register window   | 14 |
| Fig. 13. | Status and mask register window | 15 |
|          |                                 |    |
|          |                                 |    |